1/8

## **Cadastrar Atributos**

Esta ferramenta tem por objetivo criar, alterar e excluir os tipos de classificações dos produtos, seja seção, marca, subgrupo, tamanho, etc.

É possivel ainda alterar algumas caracteristicas de um ou mais produto.

Para abrir esta ferramenta basta entrar no menu em:

Gerenciamento→Cadastros→Produtos→Atributos

Ao clicar nesta opção aparecerá a seguinte interface:

### Atributo

| update:    | manuais intellicash cadastros produtos atributos http://wiki iws.com.br/doku.php?id=manuais intellicash cadastros produtos atributos&rev=1491235928 |
|------------|----------------------------------------------------------------------------------------------------|
| 2017/04/03 |                                                                                                    |
| 17:12      |                                                                                                    |

| Tipo Seção                              |          |
|-----------------------------------------|----------|
| 0.PRODUTOS EM GERAL                     |          |
| Seção Produtos                          |          |
| Descrição                               | <u>^</u> |
| 0.PRODUTOS EM GERAL                     |          |
| ACHOCOLATADOS                           |          |
| ACOUGUE                                 |          |
| ANIVERSARIO                             |          |
| BASICO                                  |          |
| BAZAR                                   |          |
| BEBIDAS                                 |          |
| BISCOITO                                |          |
| BOMBONIERE                              |          |
| BRINQUEDOS                              |          |
| CAIXA                                   |          |
|                                         |          |
| CEREAIS                                 |          |
|                                         |          |
| CONDIMENTO                              | v        |
| Russa                                   |          |
|                                         |          |
|                                         |          |
| Imprimir Novo Alterar Excluir de Preços | Fechar   |

A aba "Atributo" mostra todos os tipos de atributos que foram cadastrados;

No botão "**Tipo(** <sup>Tipo</sup> Seção )" pode selecionar outro tipo de classificação a desejar.

O nome da aba irá alterar de acordo com o "*Tipo*" selecionado.

Na parte inferior há um campo de texto chamado busca para realizar uma pesquisa na aba subgrupo ou produtos para achar uma aba desejada;

Busca

Logo abaixo há os seguintes botões:

Imprimir para imprimir dados dos atributos disponíveis;

Novo/Alterar para criar/alterar uma nova classificação e ao clicar neste botão aparecerá a seguinte tela:

| Atributos        |                 |  |  |  |  |  |
|------------------|-----------------|--|--|--|--|--|
| Nova descrição   | TESTE           |  |  |  |  |  |
| Nova descrição   |                 |  |  |  |  |  |
| Desc. Impressora |                 |  |  |  |  |  |
| 🗙 Cano           | 🗙 Cancelar 🖌 Ok |  |  |  |  |  |

Nesta interface basta informar a descrição do atributo desejado no campo nova descrição, e confirmar os dados dos atributos.

**Excluir** para excluir um atributo de alguma classificação selecionada;

**Alteração de preços** para alterar o preço de um atributo de alguma classificação selecionada em percentuais(%), ao clicar neste botão aparecerá a seguinte tela:

| 鑙 Reajuste de Preços | _     |        | $\times$       |
|----------------------|-------|--------|----------------|
| Percentual d         | e rea | ajuste |                |
|                      |       | 0,00   | <mark>%</mark> |
| X Cancela            | · 🗸   | Ok     |                |

Nesta tela Basta informar o percentual de ajuste e após isso, confirmar a operação.

Fechar para salvar e fechar a tela;

Ao clicar com o botão direito sobre a interface aparecerá as seguintes opções:

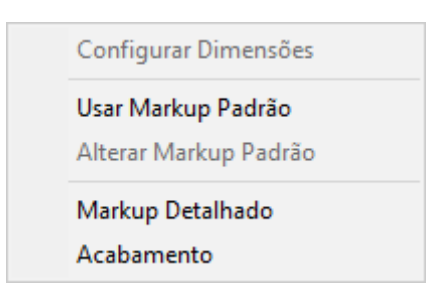

- Configurar Dimensões: Para configurar as dimensões do atributo (No caso de Unidade Multidimensionais);
- Usar MarkUp padrão: para utilizar o MarkUp padrão no atributo selecionado;
- Alterar MarkUp padrão: para alterar o MarkUp padrão no atributo selecionado;
- MarkUp detalhado: Para utilizar o MarkUp detalhado no atributo selecionado;
- Acabamento: Para utilizar acabamento no atributo selecionado;

#### **Produtos**

| update:    | manusic intellicachy adaptrociprodutociatributociatributoci |
|------------|----------------------------------------------------------------------------------------------------|
| 2017/04/03 | המתמוז. הנפווכמזו. כמעמצע 05.p100005.au butos http://wiki.ws.com.b/doku.php:/u=manuais.intenicasii.cauasu 05.p100005.au butosarev = 1491235920                                                                                                    |
| 17:12      |                                                                                                    |

| Tipo Secão  |                                                               |              | -          | 1                      |          |            |            |
|-------------|---------------------------------------------------------------|--------------|------------|------------------------|----------|------------|------------|
| HORTIFE     | <b>UT</b>                                                     |              |            |                        |          |            |            |
| Secão P     | rodutos                                                       |              |            |                        |          |            |            |
| Códig       | 10                                                            | \            | [          | Descrição              |          | <br>De     | escrição 🔺 |
| > 000000000 | 000143 A                                                      | BACATE KG    |            |                        |          | ABACATE H  | (G         |
| 000000000   | 000311 A                                                      | BACATE MAIS  | SAUDE KG   |                        |          | ABACATE I  | MAIS SAU   |
| 000000000   | 000291 A                                                      | BACATE MAIS  | SAUDE UN   | D                      |          | ABACATE I  | MAIS SAU   |
| 000000000   | 000101 A                                                      | BACAXI UN    |            |                        |          | ABACAXI U  | N          |
| 000000000   | 000270 A                                                      | BOBORA BAIA  | NINHA MAI  | S SAUDE KG             | i        | ABOBORA    | BAIANINH   |
| 000000000   | 000102 A                                                      | BOBORA ITAL  | IA KG      |                        |          | ABOBORA    | ITALIA KG  |
| 000000000   | 000285 A                                                      | BOBORA MAD   | URA MAIS S | AUDE KG                |          | ABOBORA    | MADURA I   |
| 000000002   | 200280 A                                                      | BOBORA MAD   | URA PICAD  | A MAIS SAU             | DE UN    | ABOBORA    | MADURA I   |
| 000000000   | 000103 A                                                      | BOBORA MOR   | ANGA KG    |                        |          | ABOBORA    | MORANG/    |
| 000000000   | 000104 A                                                      | BOBORA PESC  | COCO KG    |                        |          | ABOBORA    | PESCOCO    |
| 000000000   | 0000000000699 ABOBRINHA MENINA KG ABOBRINHA MENINA            |              |            |                        | A MENINA |            |            |
| 000000000   | 0000000003233 ABOBRINHA VERDE MAIS SAUDE KG ABOBRINHA VERDE I |              |            |                        |          | A VERDE I  |            |
| 000000000   | 005005 A                                                      | GRIAO MAIS S | SAUDE UND  |                        |          | AGRIAO MA  | AIS SAUDI  |
|             | 000086 A                                                      | LFACE MAIS S | AUDE UN    |                        |          | ALFACE MA  | AIS SAUDE  |
| 000000000   | 000100 A                                                      | LHO A GRANE  | L          |                        |          | ALHO A GR  |            |
| 0/8989119   | 938016 A                                                      | LHO JR 200G  |            |                        |          | ALHO JR 20 | JUG V      |
| <           |                                                               |              |            |                        |          |            | >          |
| Busca       | Busca Todos                                                   |              |            |                        |          |            |            |
|             | Novo                                                          | Alterar      | Excluir    | Alteração<br>de Preços |          |            | Fechar     |

A aba "*Produtos*" mostra todos os produtos de um atributo que foi selecionado na aba anterior.

Ao clicar com o botão direito sobre a interface aparecerá as seguintes opções:

| Remanejar                                    | > |
|----------------------------------------------|---|
| Alterar NCM                                  |   |
| Multiplicar no PDV                           | > |
| Produto de Cotação                           | > |
| MarkUp Detalhado                             |   |
| Alterar Preço em (%) com Base no Preço Atual |   |
| Alterar Preço em (%) com Base no Custo Atual |   |
| Alterar dados Prod. ST                       |   |
| Alterar Trib. PIS Cofins                     |   |
| Acabamento                                   |   |
| Alterar Preço Mínimo (%)                     |   |
|                                              |   |

• Remanejar: Ao selecionar o produto e clicar nesta opção aparecerá um segundo menu de opções, para ser informado qual atributo será remanejado. Após selecionar o atributo desejado aparecerá a seguinte interface de acordo com o desejado. Veja a imagem abaixo no caso de tributação:

| 1 | 🍓 Selecione o atributo |           |           | _    |   | ×  |
|---|------------------------|-----------|-----------|------|---|----|
|   |                        | Descrição |           |      |   | ^  |
|   | F                      |           |           |      |   |    |
|   | I                      |           |           |      |   |    |
|   | N                      |           |           |      |   |    |
|   | т07                    |           |           |      |   |    |
|   | T084                   |           |           |      |   |    |
| _ | T12                    |           |           |      |   |    |
| _ | T18                    |           |           |      |   |    |
|   | T25                    |           |           |      |   |    |
|   |                        |           |           |      |   | ~  |
| B | usca                   |           |           |      |   |    |
|   |                        |           | X Cancela | ar 💽 | / | Ok |

- Alterar NCM: Para alterar o código NCM do produto selecionado;
- Multiplicar no PDV: Para alterar se o produto selecionado será ou não permitido a multiplicação no PDV;
- Produto de Cotação: Para alterar se o produto selecionado será ou não para cotação;
- MarkUp Detalhado: Para alterar as opções de MarkUp detalhado do Produto;
- Alterar preço em (%) com base no preço atual: Para alterar o preço do produto selecionado com base no preço do produto;
- Alterar preço em (%) com base no custo atual: Para alterar o preço do produto selecionado com base no custo do produto;
- Alterar dados prod. ST: Para alterar os dados de ST do produto selecionado;
- Alterar trib. PIS Confins:
- Acabamento: Para informar um acabamento para o produto;
- Alterar preço mínimo(%): Para alterar o preço mínimo do produto(em %);

Ao apertar o botão Shift é possível selecionar vários produtos com o mouse

# **Unidades MultiDimensionais**

O **Intellicash** permite trabalhar com unidades de medida multidimensionais, ou seja, unidades como M<sup>2</sup>, que é composto duas outras medidas(Altura e Largura).

Para usar essas esse tipo de unidade é preciso configurar essas unidades em Gerenciamento→ Cadastros→ Produtos → Atributos

| update:<br>2017/04/03 | 5928 |
|-----------------------|------|
| 17:12                 |      |

| Tipo Unidades | -               |                        |          |        |
|---------------|-----------------|------------------------|----------|--------|
| M2            |                 | 2                      |          |        |
|               | -               |                        |          |        |
|               | Descrição       |                        | Decimais | ^      |
| CY            | Descrição       |                        | 0        |        |
|               |                 |                        | 0        |        |
|               |                 |                        | 0        |        |
| KG            |                 |                        | 3        |        |
|               |                 |                        | 3        |        |
| m             |                 |                        | 3        |        |
| ▶ M2          |                 |                        | 2        |        |
| MI            |                 |                        | 0        |        |
| PCT           |                 |                        | 0        |        |
| UN            |                 |                        | 0        |        |
|               |                 |                        |          |        |
|               |                 |                        |          |        |
|               |                 |                        |          |        |
|               |                 |                        |          |        |
| <             |                 |                        |          | >      |
| D             |                 |                        |          |        |
| Busca         |                 |                        |          |        |
| Imprimir Novo | Alterar Excluir | Alteração<br>de Preços |          | Fechar |

Primeiramente deve-se cadastrar a nova unidade normalmente. Depois ao cliar com o botão do mouse sobre a nova unidade, escolha a opção de **Configurar Dimensões**. Será aberta uma interface para configurar as dimensões da unidade.

| 🍓 Cadastro Det. Tam | _     |                            | ×      |
|---------------------|-------|----------------------------|--------|
| M                   | 2     |                            |        |
| Descr               | ição  |                            | ^      |
| Altura              |       |                            |        |
| Largura             |       |                            |        |
|                     |       |                            |        |
|                     |       |                            |        |
|                     |       |                            |        |
|                     |       |                            |        |
|                     |       |                            |        |
|                     |       |                            |        |
|                     |       |                            |        |
|                     |       |                            |        |
|                     |       |                            |        |
|                     |       |                            | ~      |
| Fator 1,000 (       | Somar | <ul> <li>Multij</li> </ul> | plicar |
| 🕂 Novo              |       | 🔓 Fe                       | char   |

Para inserir uma nova dimensão, clique em **Novo**. Para excluir ou alterar uma dimensão já cadastrada, clique com o botão direito do mouse sobre a dimensão que deseja excluir/alterar. Na parte inferiror deve-se escolher se a relação entre as dimensões deve ser de adição ou multiplicação. Podendo ainda alterar o **Fator**, que será uma constante para multiplicar ao resultado do calculo das dimensões.

Exemplificando o Fator, temos o calculo de um perimetro que é 2 x (altura + Largura), nesse caso devemos então configurar duas dimensões, **Altura** e **Largura**, usar a operação **Somar** e colocar o **Fator** como **2** 

#### Orçamento

A unidade multidimensional é usada para calcular a quantidade do produto dentro de um orçamento. Ao fazer um orçamento, e inserir um item que possua quantidade multidimensional, não será possivel inserir o campo quantidade, e seu lugar irá abrir uma interface para digitar as dimensões.

| 🍓 Tamanhos |           | _      | - 🗆     | ×    |    |
|------------|-----------|--------|---------|------|----|
|            | М         | 2      |         |      |    |
|            | Descrição |        | Valo    | r    | ^  |
| Altura     |           |        |         | 0    |    |
| Largura    |           |        |         | 0    |    |
|            |           |        |         |      |    |
|            |           |        |         |      | ¥  |
| 1,000 X    | 1 X       | 0,00 = |         | 0,00 | M2 |
|            |           | X Can  | celar 🗸 | Ok   |    |

Abaixo das dimensões é exibido o fator que está configurado na unidade, ao lado permite digitar a quantidade de produtos com essa dimensão, ao lado direito é exibido a quantidade total do produto.

Exemplificando: no caso citado acima do calculo do perimetro, vamos supor que seja feito um orçamento com 3 placas com 2m de largura e 3m de altura, então o calculo será 2[Fator] x 3[Qtde] x (3+2)[Soma das dimensões] resultando no total de 30m

| From:<br>http://wiki.iws.com.br/ - <b>Documentação de software</b>                                                    |
|----------------------------------------------------------------------------------------------------|
| Permanent link:<br>http://wiki.iws.com.br/doku.php?id=manuais:intellicash:cadastros:produtos:atributos&rev=1491235928 |
| Last update: 2017/04/03 17:12                                                                                         |